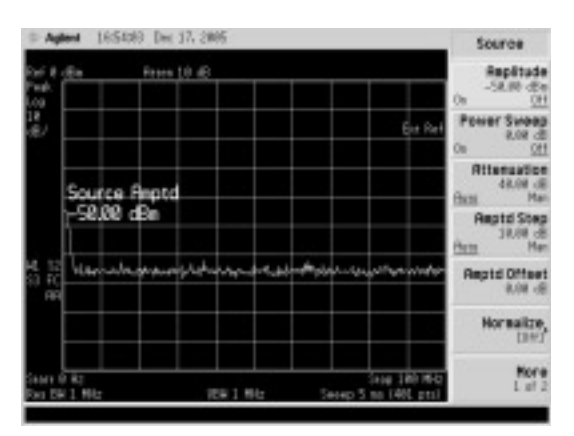

**画面7.23 トラッキング・ジェネレータの出力を変更する** (-50 dBm)

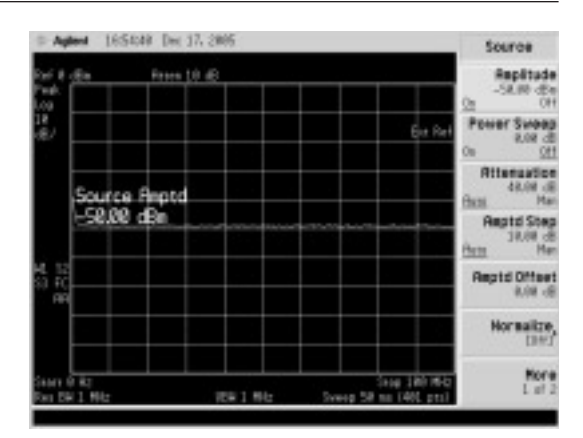

画面7.24 トラッキング・ジェネレータを有効にする

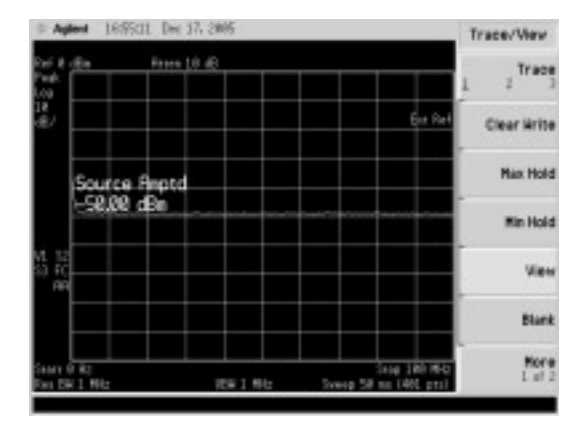

画面7.25 利得ゼロの状態を画面にホールドする

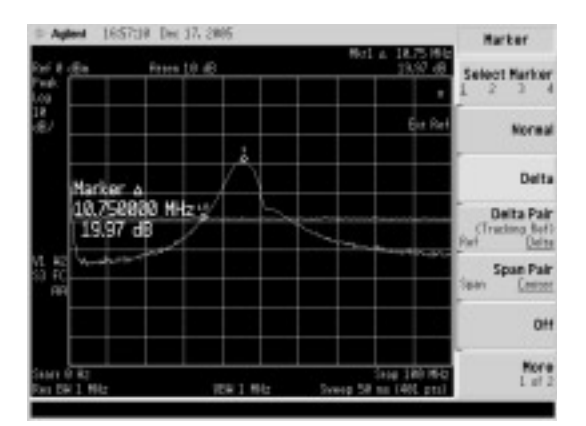

画面7.27 デルタ・マーカを使用して最大利得を測定する

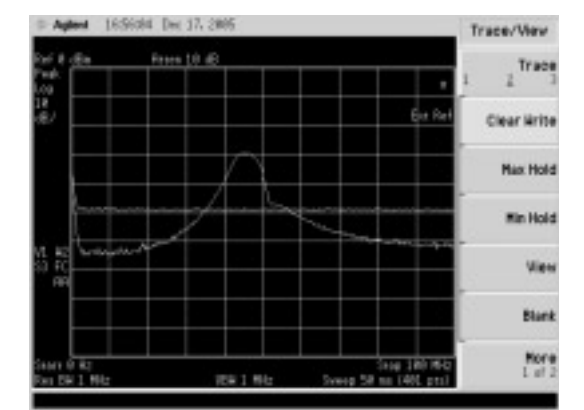

画面7.26 トレース2を有効にしショート・プラグを測 定するアンプに変更する

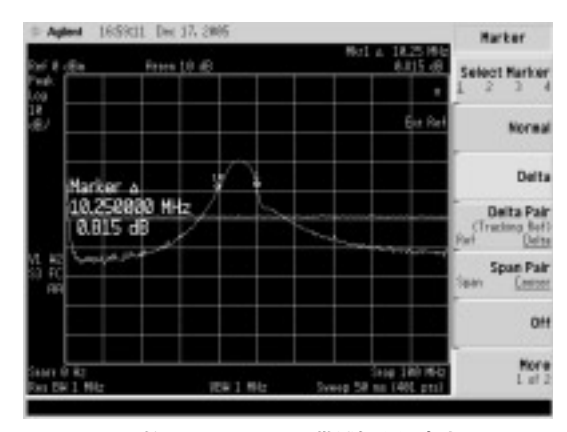

画面7.28 利得が10 dB以上の帯域幅を測定する

(画面7.24).

③トレースを設定する

測定結果を読み取りやすくするために、ショート・プラグを接続した状態を画面にホールドします. [View/Trace]((♪**3.1**)- [View](♪**3.2**)(**画面7.25**).

測定結果を表示するためにTrace2を有効にしたのち、ショート・プラグをはずし、測定するアンプを接続します.

[View/Trace](**○3.1**)- [Trace](**○3.2**)で2にアンダ・バーが表示されます.

[View/Trace](**心3.1**)- [Clear Write](**心3.3**)でアンプの特性が**画面7.26**のように表示されます.

④デルタ・マーカを使用して,画面7.27,画面7.28のように利得や帯域を測定することができる

## トラッキング・ジェネレータを使用せずに周波数特性を測定する

トラッキング・ジェネレータはたいへん便利な周辺機器ですが,対応するトラッキング・ジェネレ ータが存在しないスペクトラム・アナライザもあり,また普段は必要ないけれども,ときどき周波数 特定が測定したい場合もあるかと思います.

その場合,周波数可変の信号発生器を併用することで,簡略的に測定することが可能です.

このときに使用する信号源はSSG(標準信号発生器)などの周波数やレベルが正確で、細かく調整できるものが便利ですが、周波数が可変でき、信号レベルが-10dBmぐらいある発振器なら使用可能です.

測定方法は信号源とスペクトラム・アナライザとの間に被測定物を接続し,信号源の周波数をゆっ くりと動かしていきます.

その際,スペクトラム・アナライザのMax Hold機能を使用して,信号をホールドすることで周波数 特性が表示されます.例として中心周波数45 MHzのFM用フィルタの周波数特性を測定します.

機器のセットアップは,図7.11のように接続します.

①センタ周波数とスパン周波数を設定する

測定対象と周波数に合わせて測定範囲の周波数を設定します.スペクトラム・アナライザの設定手順を図7.12に示します.

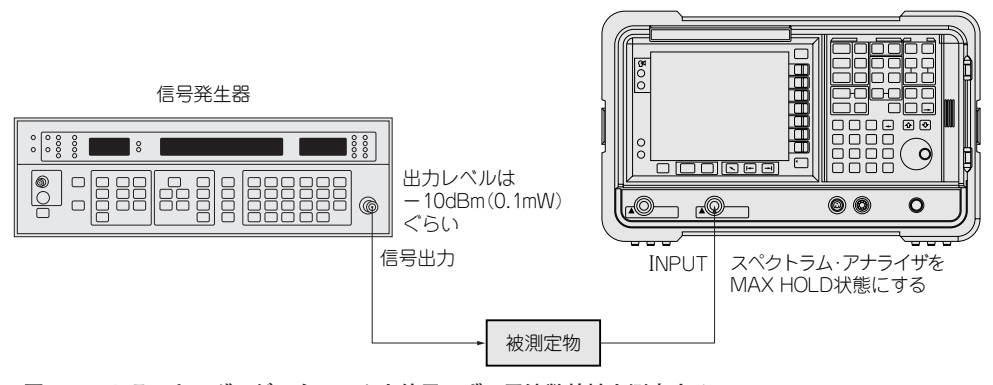

図7.11 トラッキング・ジェネレータを使用せずに周波数特性を測定する

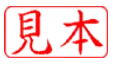